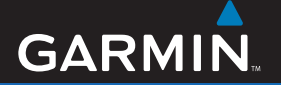

manuale di avvio rapido

# Unità nüvi<sup>®</sup> serie 800

### assistente di viaggio personale

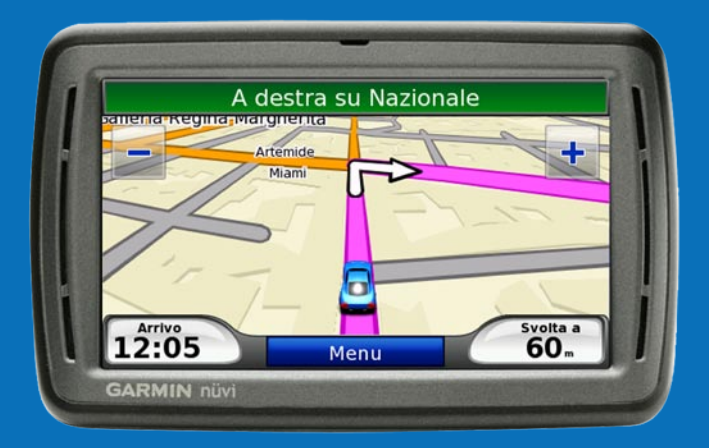

© 2008 Garmin Ltd. o società affiliate 190-00847-51 Rev. A

Stampato a Taiwan

Aprile 2008

## L'unità nüvi

AVVERTENZA: per avvisi sul prodotto e altre informazioni importanti, vedere la Guida Informazioni importanti sulla sicurezza e sul prodotto inclusa nella confezione.

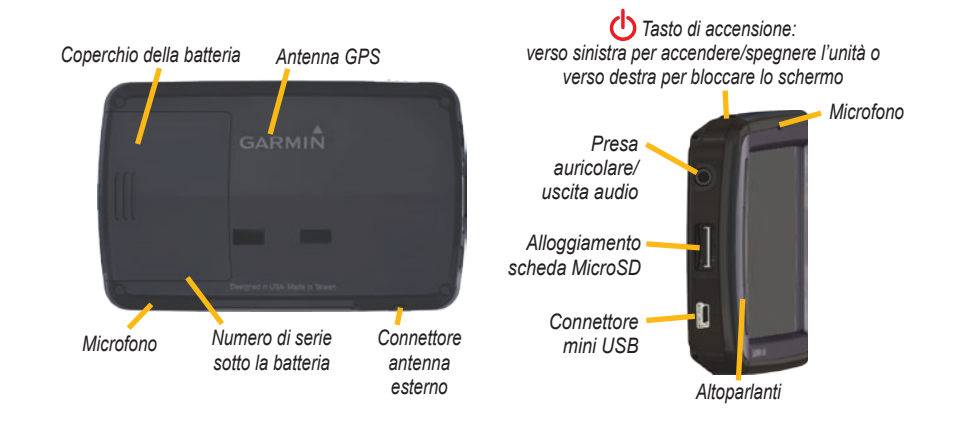

AVVERTENZA: questo prodotto è dotato di una batteria agli ioni di litio sostituibile dall'utente. Per informazioni sulla sicurezza della batteria, vedere la Guida *Informazioni importanti* sul prodotto e sulla sicurezza inclusa nella confezione.

Prima di installare l'unità, verificare le normative che regolamentano il codice della strada vigenti a livello statale e locale. Le attuali leggi di alcuni Stati vietano di montare supporti a ventosa o altri dispositivi sul parabrezza che ostruiscano la visuale del conducente durante la guida di veicoli a motore. In tal caso, è necessario utilizzare altre opzioni di montaggio, ad esempio sul cruscotto o per attrito. Per ulteriori dettagli, consultare la Guida *Informazioni importanti sul prodotto e sulla sicurezza*.

Garmin<sup>®</sup> e nüvi<sup>®</sup> sono marchi registrati di Garmin Ltd. o società affiliate, registrati negli Stati Uniti e in altri paesi. Garmin Lock<sup>™</sup> è un marchio depositato di Garmin Ltd. o società affiliate. L'uso di tali marchi non è consentito senza consenso esplicito da parte di Garmin. Il marchio e i logo Bluetooth<sup>®</sup> sono di proprietà di Bluetooth SIG, Inc. e il loro uso da parte di Garmin è concesso su licenza.

## Fase 1: installazione della batteria del nüvi

- Individuare la batteria agli ioni di litio rettangolare fornita nella confezione del prodotto.
- 2. Rimuovere il coperchio della batteria dal retro del nüvi.
- 3. Individuare i contatti metallici all'estremità della batteria agli ioni di litio.
- 4. Inserire la batteria posizionando i contatti metallici in corrispondenza di quelli presenti all'interno del vano batteria.

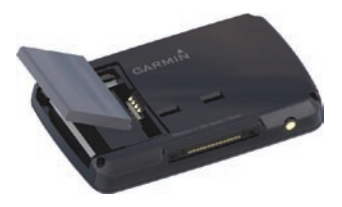

- 5. Spingere delicatamente la batteria in posizione.
- 6. Reinserire il coperchio della batteria finché non scatta in posizione.

#### Modalità di ricarica dell'unità nüvi

- Utilizzare il cavo di alimentazione per veicoli.
- Utilizzare il cavo USB.
- Utilizzare un cavo per adattatore CA opzionale.

#### Fase 2: montaggio del nüvi

 Inserire il cavo di alimentazione per veicoli nel connettore di alimentazione sul lato destro della base di appoggio.

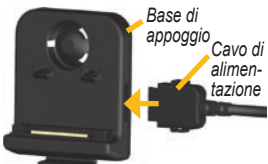

 Inserire la base di appoggio sul braccio del supporto a ventosa, facendola scattare in posizione.

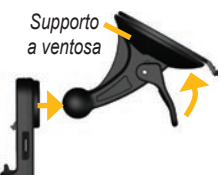

Pulire il parabrezza e la ventosa con un panno privo di lanugine.

e la ventosa con un panno privo di lanugine. Rimuovere la plastica trasparente dal supporto a ventosa, quindi posizionarlo sul parabrezza.

- 4. Spingere la leva indietro verso il parabrezza.
- Inserire la parte inferiore del nüvi nella base di appoggio.
- Inclinare il nüvi verso il retro finché non scatta in posizione.

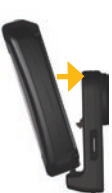

 Inserire l'altra estremità del cavo in una presa di alimentazione disponibile nel veicolo. L'unità dovrebbe accendersi automaticamente se è collegata e il veicolo è in movimento.  per riconoscimento vocale
Inserire la batteria a bottone CR2032 al litio circolare nel telecomando con il lato positivo rivolto verso l'alto

8. Se si sta utilizzando un ricevitore Info Traffico

parabrezza mediante le ventose (il ricevitore

Info Traffico è in dotazione nella confezione

in Europa, fissare l'apposita antenna sul

Fase 3: assemblaggio e montaggio del telecomando

2. Allineare la freccia sul coperchio della batteria in corrispondenza di quella sul bordo esterno del telecomando.

del nüvi 860).

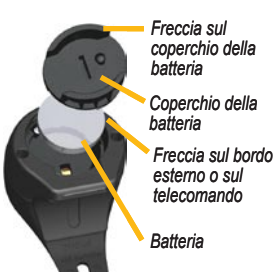

 Aiutandosi con una moneta, ruotare il coperchio in senso orario finché non si chiude. Montare il telecomando in una posizione pratica all'interno del veicolo, ad esempio sul volante. Utilizzare il cinturino per fissare il telecomando in posizione.

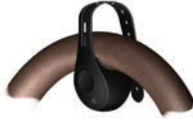

#### Fase 4: configurazione del nüvi

Per accendere il nüvi, far scorrere il tasto di **accensione** verso sinistra e rilasciarlo dopo un secondo. Seguire le istruzioni riportate sullo schermo.

## Fase 5: acquisizione del segnale satellitare

Recarsi in un'area all'aperto, fuori da parcheggi sotterranei e lontano da palazzi a più piani. Arrestare il veicolo e accendere il nüvi. L'acquisizione del segnale satellitare può richiedere alcuni minuti.

Le barre del indicano la potenza del segnale GPS. Quando una delle barre è verde, il nüvi ha acquisito il segnale satellitare ed è possibile selezionare una destinazione e creare un percorso per raggiungerla. Per ulteriori informazioni sui segnali GPS, visitare il sito Web www.garmin.com/aboutGPS.

#### Informazioni sulla pagina Menu

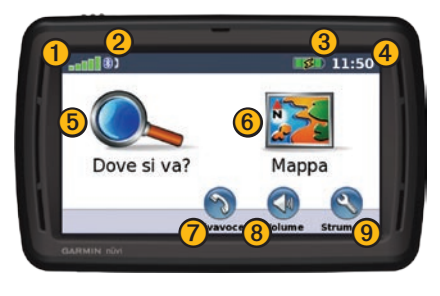

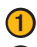

Potenza del segnale GPS.

- Stato della tecnologia Bluetooth<sup>®</sup> (la tecnologia Bluetooth non è disponibile sul nüvi 850).
- 3 Stato della batteria.
- 4 Ora corrente. Toccare per modificare le impostazioni dell'ora.

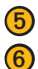

- Selezionare per cercare una destinazione.
- Selezionare per visualizzare la mappa.
- Selezionare per effettuare una chiamata quando l'unità è collegata a un telefono cellulare compatibile.

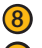

- Selezionare per regolare il volume.
- Selezionare per utilizzare strumenti quali lettori multimediali, impostazioni e per accedere alla Guida.

#### Ricerca di un indirizzo

- 1. Selezionare Dove si va? > Indirizzo.
- 2. Selezionare Cambia stato/provincia, se necessario.
- 3. Selezionare Ricerca tutto.

#### OPPURE

Selezionare **Scrivi Città**, inserire la città o il codice di avviamento postale, quindi selezionare **Fatto**. Selezionare la città o il codice di avviamento postale dall'elenco (non è possibile individuare tutte le posizioni mediante la ricerca per codice di avviamento postale).

- 4. Inserire il numero civico e selezionare Fatto.
- Inserire il nome della via e selezionare Fatto. Selezionare la via corretta dall'elenco, se necessario.
- 6. Selezionare l'indirizzo, se necessario.

#### Visualizzazione delle pagine principali

Selezionare Mappa 📰 per aprire la pagina Mappa. L'icona del veicolo 🧖 mostra la posizione corrente. Toccare un punto della mappa e trascinarlo per visualizzare le diverse parti della mappa.

Dopo aver toccato Vai, si apre la pagina Mappa. Il percorso è contrassegnato da una linea magenta. Durante il viaggio, il nüvi segnala la destinazione con istruzioni vocali, frecce sulla mappa e indicazioni sulla parte superiore della pagina Mappa. Una bandierina a scacchi indica la destinazione. Se ci si allontana dal percorso originale, il nüvi ricalcola il percorso e fornisce nuove indicazioni.

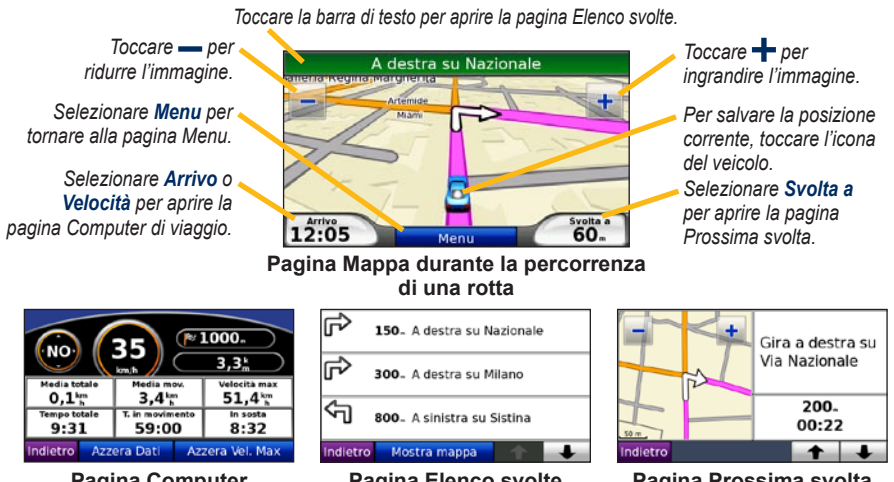

**Pagina Computer** di viaggio

Pagina Elenco svolte

Pagina Prossima svolta

SUGGERIMENTO: quando si percorrono strade principali, potrebbe essere visualizzata un'icona di limite di velocità

#### Come effettuare una deviazione

1. Con un percorso attivo, selezionare Menu.

#### 2. Selezionare Deviazione.

Se il percorso corrente è l'unica opzione possibile, il nüvi potrebbe non calcolare alcuna deviazione. È inoltre possibile selezionare deviazioni specifiche durante la navigazione di un percorso mediante la funzione Deviazione richiesta. Selezionare **Strumenti > Impostazioni** > **Navigazione > Deviazione richiesta**. Durante la navigazione di un percorso, toccare **Deviazione** nella pagina Menu, quindi selezionare le deviazioni che si desidera effettuare.

## Aggiunta di una sosta (punto intermedio) al percorso

- Con un percorso attivo, selezionare Menu > Dove si va?.
- 2. Individuare la sosta (punto intermedio) da aggiungere.
- 3. Selezionare Vai!.
- 4. Selezionare Aggiungi come Punto intermedio per aggiungere la sosta prima della destinazione. Selezionare Imposta come nuova Destinazione per impostare la posizione selezionata per la sosta come destinazione finale.

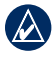

SUGGERIMENTO: per aggiungere più di una sosta, modificare il percorso attivo. Selezionare Dove si va? > Percorsi.

#### Percorso pedonale

Se si procede a piedi verso la destinazione, utilizzare il Modo Pedonale per ottimizzare il percorso. Selezionare **Strumenti > Impostazioni** > **Sistema > Modo d'uso > Pedonale > OK**.

#### Protezione del nüvi

- Selezionare Strumenti > Impostazioni > Sicurezza.
- 2. Selezionare Garmin Lock.
- 3. Inserire un PIN di 4 cifre e andare in una posizione di sicurezza.

NOTA: nel caso in cui non si ricordi il PIN e la posizione di sicurezza, è necessario spedire il nüvi a Garmin per sbloccarlo, allegando una registrazione del prodotto valida o la prova d'acquisto.

#### Reimpostazione del nüvi

Se lo schermo del nüvi non funziona correttamente, spegnerlo e riaccenderlo. Se il problema persiste, far scorrere il tasto di **accensione** verso sinistra e tenerlo premuto per minimo 8 secondi. L'unità dovrebbe funzionare correttamente.

È inoltre possibile rimuovere la batteria, quindi reinstallarla.

#### Uso del riconoscimento vocale

La funzione di riconoscimento vocale consente di indicare a voce al nüvi di cercare destinazioni, selezionare opzioni ed eseguire altre funzioni. La funzione di riconoscimento vocale non è disponibile in tutte le lingue e in tutte le zone. Per ulteriori informazioni, vedere il Manuale dell'utente sul sito Web www.garmin.com.

#### Uso del telecomando

Il telecomando consente di avviare o interrompere una sessione di riconoscimento vocale.

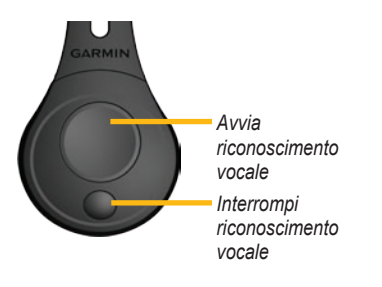

#### Comandi vocali

- 1. Premere il tasto grande del telecomando.
- 2. Attendere la visualizzazione dell'icona verde relativa ai comandi vocali p.
- 3. Pronunciare un comando.

#### Uso del riconoscimento vocale

Il riconoscimento vocale utilizza quattro metodi di ricerca:

- Pronunciare il testo visualizzato sullo schermo
- Pronunciare comandi relativi ai collegamenti
- Pronunciare il nome di una località popolare
- Pronunciare un indirizzo

## Per pronunciare il testo visualizzato sullo schermo:

- Pronunciare una parola visualizzata sullo schermo. Ad esempio, nel menu Strumenti, è possibile pronunciare Percorsi o Scorri in basso.
- 2. Ascoltare l'indicazione vocale prima di pronunciare il secondo comando.

## Per pronunciare comandi relativi ai collegamenti:

- Pronunciare un comando relativo a un collegamento presente nella tabella Comandi per collegamenti. È possibile utilizzare comandi relativi ai collegamenti da qualsiasi schermata.
- 2. Ascoltare l'indicazione vocale prima di pronunciare il secondo comando.

#### Comandi relativi ai collegamenti

| Lettore Audiolibri           | Aiuto               |  |
|------------------------------|---------------------|--|
| Annulla percorso             | Menu principale     |  |
| Deviazione                   | Lettore musicale    |  |
| Trova indirizzo              | Interrompi ascolto  |  |
| Trova città                  | Menu Strumenti      |  |
| Trova posizione<br>preferita | Computer di viaggio |  |
| Ricerca per Categoria        | Mostra Mappa        |  |
| Ricerca per Nome             | Riduci volume       |  |
| Trova in Ultimi trovati      | Aumenta volume      |  |
| Vai a CASA                   | Dove mi trovo?      |  |
| Vivavoce                     | Dove si va?         |  |
|                              |                     |  |

È possibile inoltre pronunciare **Trova più** vicino per cercare una categoria di posizione. Le categorie di posizione sono categorie relative ai punti di interesse che compongono il nüvi. Il comando Trova più vicino è disponibile solo nelle pagine Menu, Dove si va? e Mappa.

#### Per effettuare una ricerca mediante il comando relativo al collegamento Trova più vicino:

 Pronunciare Trova più vicino seguito da una categoria di punti di interesse, ad esempio Ristorante italiano.

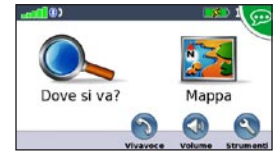

"Trouva ristorante italiano più vicino"

Esempi aggiuntivi dei comandi Trova più vicino includono:

- Trova carburante più vicina
- Trova supermercati più vicino
- Trova banca più vicina
- Trova cinema più vicino

## Per pronunciare il nome di una località popolare:

1. Pronunciare **Ricerca per Nome** da qualsiasi schermata.

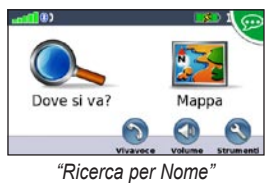

 Ascoltare l'indicazione vocale, quindi pronunciare il nome di una località. Il nüvi ripete il nome della località durante la ricerca.

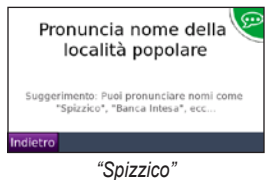

 Viene visualizzato un elenco di località. Pronunciare il numero di linea della località desiderata.

| Indietro Scrivi                        | Scorri il<br>alto | Scorri in<br>basso |
|----------------------------------------|-------------------|--------------------|
| Spizzico<br>53040 Montepulciano St     | a                 | 146: N             |
| Spizzico<br>53045 Montepulciano, S     | c d               | 146: N             |
| Lo Spizzico<br>Piazza Giuseppe Verdi 2 | 7                 | 131: NE            |
| Spizzico<br>00148 Roma, ROMA           |                   | 12.0               |

 Pronunciare Sì per raggiungere una località oppure No per tornare all'elenco delle località trovate.

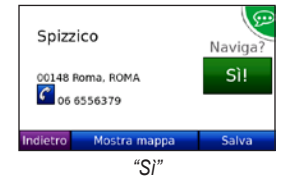

#### Per pronunciare un indirizzo:

- 1. Pronunciare **Trova indirizzo** da qualsiasi schermata.
- Rispondere alle indicazioni per pronunciare o digitare il nome della città, il numero civico e la via.

#### Uso della navigazione mediante foto

Panoramio<sup>™</sup> fornisce foto che contengono informazioni relative alla posizione, chiamate geotag. È possibile scaricare queste foto etichettate con i "geotag" nel nüvi o nella scheda MicroSD, quindi creare dei percorsi. Per ulteriori informazioni, consultare il manuale dell'utente sul sito Web http://connect.garmin.com/photos.

- 1. Collegare il nüvi al computer.
- Visitare il sito http://connect.garmin.com /photos, quindi selezionare una foto da salvare sul nüvi.
- 3. Selezionare Invia alla periferica Garmin per salvare questa foto sul nüvi.

- Selezionare Dove si va? > Mie Posizioni > Foto Panoramio.
- 5. Selezionare una foto Panoramio.
- 6. Selezionare **Vai!** per raggiungere la posizione.

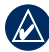

NOTA: è inoltre possibile raggiungere il luogo della foto toccando Strumenti > Immagini, quindi selezionando una foto. Se la foto contiene informazioni sulla posizione, toccare Vai! per creare un percorso per quella posizione.

### Uso delle funzioni vivavoce

Le funzioni telefoniche vivavoce sono disponibili solo se il nüvi e il telefono cellulare supportano la tecnologia wireless Bluetooth. Queste funzioni non sono supportate da tutti i telefoni. Per utilizzare le funzioni vivavoce, è necessario associare il telefono a nüvi.

#### Associazione del telefono

- Verificare che il telefono sia compatibile con il nüvi (www.garmin.com/bluetooth).
- 2. Nella pagina Menu, selezionare Strumenti > Impostazioni > Bluetooth > Aggiungi.
- 3. Selezionare Aggiungi.

- Abilitare il componente Bluetooth per il telefono e attivare la modalità Visibile. Generalmente tale impostazione si trova nel menu Bluetooth, Connessioni o Vivavoce.
- 5. Selezionare OK sul nüvi.
- 6. Selezionare il telefono, quindi OK.
- Digitare il PIN Bluetooth (1234) del nüvi nel telefono.

#### Chiamata a un numero

- 1. Selezionare Vivavoce > Chiama.
- 2. Comporre il numero e selezionare Chiama.
- Per terminare una chiamata, toccare > Termina chiamata.

#### Ricezione di una chiamata

Quando si riceve una chiamata, si apre la finestra Chiamata in arrivo. Selezionare **Rispondi** per rispondere alla chiamata. Selezionare **Ignora** per ignorare la chiamata e disattivare la suoneria.

#### Uso del trasmettitore FM

Prima di utilizzare il trasmettitore FM nella propria area, consultare l'informativa relativa ai trasmettitori FM contenuta nel manuale dell'utente. L'uso di trasmettitori FM è attualmente illegale in alcuni paesi europei a causa di specifiche restrizioni sulle frequenze radio. È necessario consultare i regolamenti di tutti i paesi in cui si intende utilizzare il trasmettitore FM. Per ulteriori informazioni, visitare il sito Web all'indirizzo www.garmin.com/fm-notice. È possibile ascoltare l'audio proveniente dal nüvi tramite gli altoparlanti della vettura. Nella pagina Menu, selezionare Volume > Uscita audio > Trasmettitore FM. Selezionare un canale FM per il trasmettitore FM e selezionare lo stesso canale sul nüvi

#### Utilizzo di Info Traffico FM TMC

Il ricevitore Info Traffico è in dotazione nella confezione del nüvi 860 ed è un accessorio opzionale per il nüvi 850. Per ulteriori informazioni, visitare il sito Web http://buy.garmin.com.

Se è collegato al ricevitore Info traffico FM TMC (Traffic Message Channel), all'alimentazione del veicolo e se si è posizionati in un'area di copertura, il nüvi può ricevere informazioni su eventuali rallentamenti dovuti al traffico Per ulteriori informazioni, visitare il sito Web all'indirizzo www.garmin.com/traffic.

Durante il calcolo del percorso, il nüvi esamina il traffico corrente e modifica automaticamente il percorso per ottimizzare i tempi di percorrenza. Se non è disponibile una strada alternativa, è possibile che venga indicato il percorso attraverso l'ingorgo. Se durante la navigazione si verifica un rallentamento dovuto al traffico, il nüvi ricalcola automaticamente il percorso.

In caso di traffico sul proprio percorso, sulla pagina Mappa vengono visualizzati i simboli 😕 o 🔈. Il numero all'interno dell'icona indica di quanti minuti è stata prolungata la rotta a causa del traffico e l'orario di arrivo visualizzato sulla mappa viene aggiornato automaticamente.

- 1. Nella pagina Mappa, toccare 🐽 oppure 👧.
- dovuti la traffico
- 3. Toccare Evita.

NOTA: non è necessario attivare l'abbona-

mento fornito con il ricevitore Info Traffico FM (se disponibile). L'abbonamento si attiva automaticamente una volta che il nüvi ha acquisito il segnale satellitare durante la ricezione delle segnalazioni sul traffico dal provider del servizio a pagamento.

### Ulteriori informazioni

Per ulteriori informazioni sul nüvi. selezionare Strumenti > Aiuto. È possibile scaricare la versione più recente del manuale utente dal sito Web www.garmin.com. Per informazioni sugli accessori, visitare il sito Web http://buy.garmin.com oppure contattare il rivenditore Garmin locale